## ASOCIACIÓN TABLET TECHcomputer F102-T610-EEA (TDE-EX-2021-1) A MDM

Veamos los pasos necesarios para unir estás tablet al nuevo MDM de la Consejería de Educación y Empleo.

- 1. En primer lugar nos aseguramos que la tablet está cargada, al menos, al 50%.
- 2. Apagamos la tablet.
- 3. Nos aseguramos que la tablet no está conectada al cargador ni ordenador.
- 4. Encendemos la tablet manteniendo pulsados los botones de subir y bajar volumen (pulsamos en el centro del botón para que se pulsen ambos botones a la vez) y pulsamos el botón de encendido. En el momento que aparece el logotipo de TECHComputer soltamos el botón de encendido. En el momento

que aparezca esta

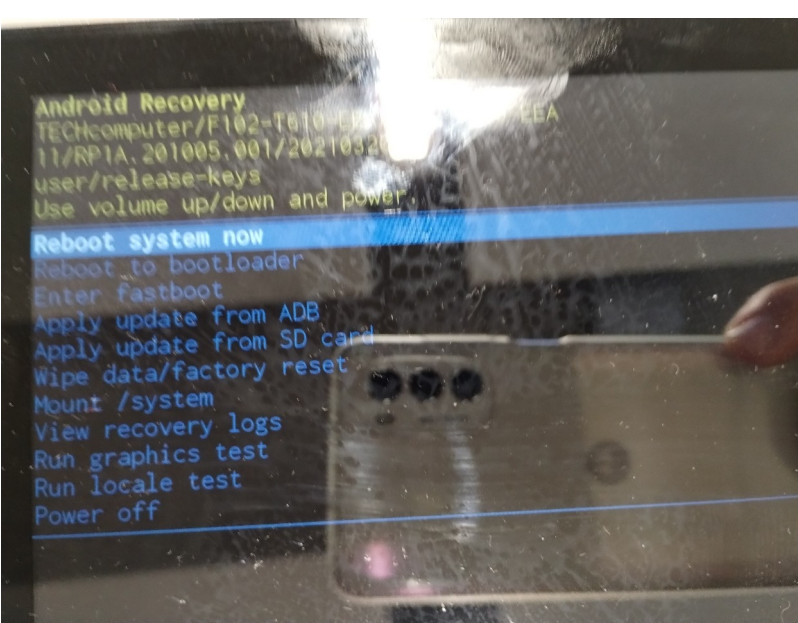

pantalla soltamos los botones de subir-bajar volumen.

5. Utilizamos los botones de subir-bajar volumen para seleccionar la opción "Wipe data/factory reset" y pulsamos el botón de encendido. Nos aparece esta

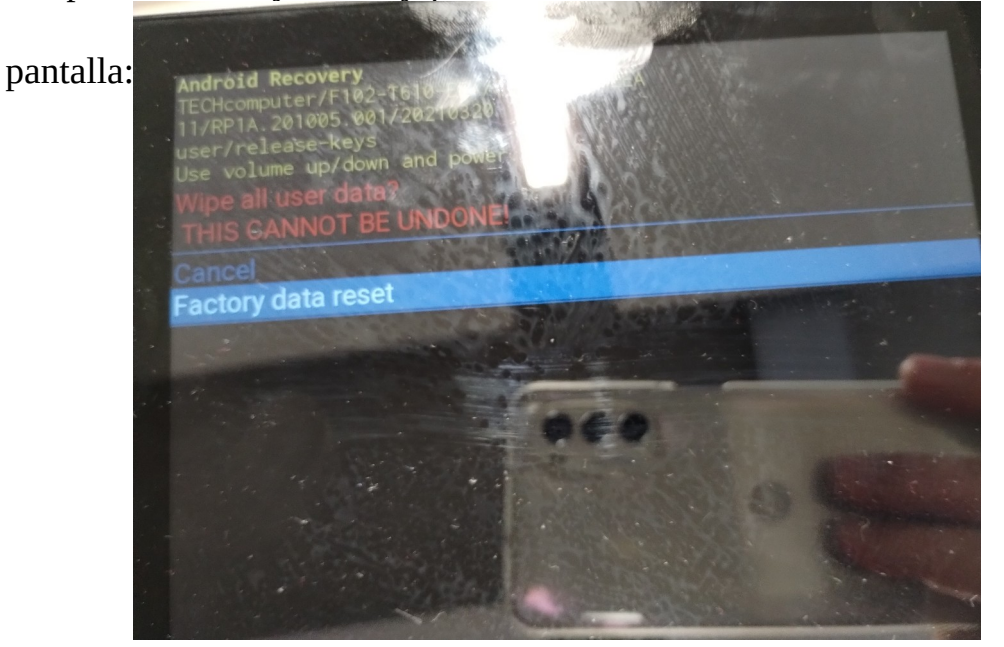

- 6. Utilizamos los botones de subir-bajar volumen par seleccionar "Factory data reset" y pulsamos el botón de encendido.
- 7. Una vez finalizado el formateo del dispositivo nos volverá a aparecer la pantalla inicial. Pulsamos el botón de encendido para reiniciar el equipo.
- 8. Esperamos a que nos aparezca la pantalla de inicio de configuración y, en una zona vacía de la pantalla, damos 6 toques (a partir del tercero nos indicará que quedan x toques para leer el código QR).
- 9. Utilizamos la cámara para leer el siguiente código QR:

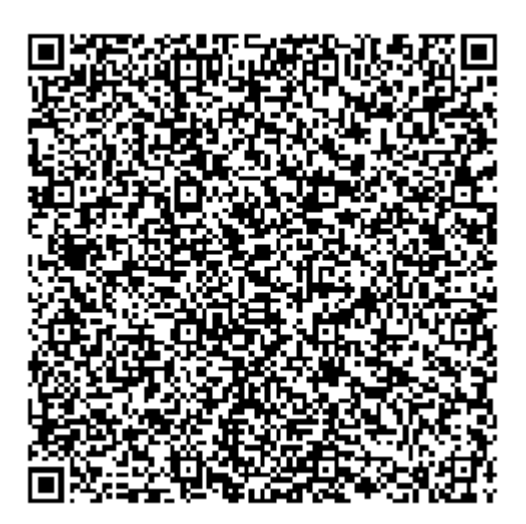

10.Una vez leído el QR conectamos la tablet a la WI-FI y seguimos las instrucciones del proceso de configuración.